### Como Recuperar Minha Senha de Acessodo Meu Plano IPTV?

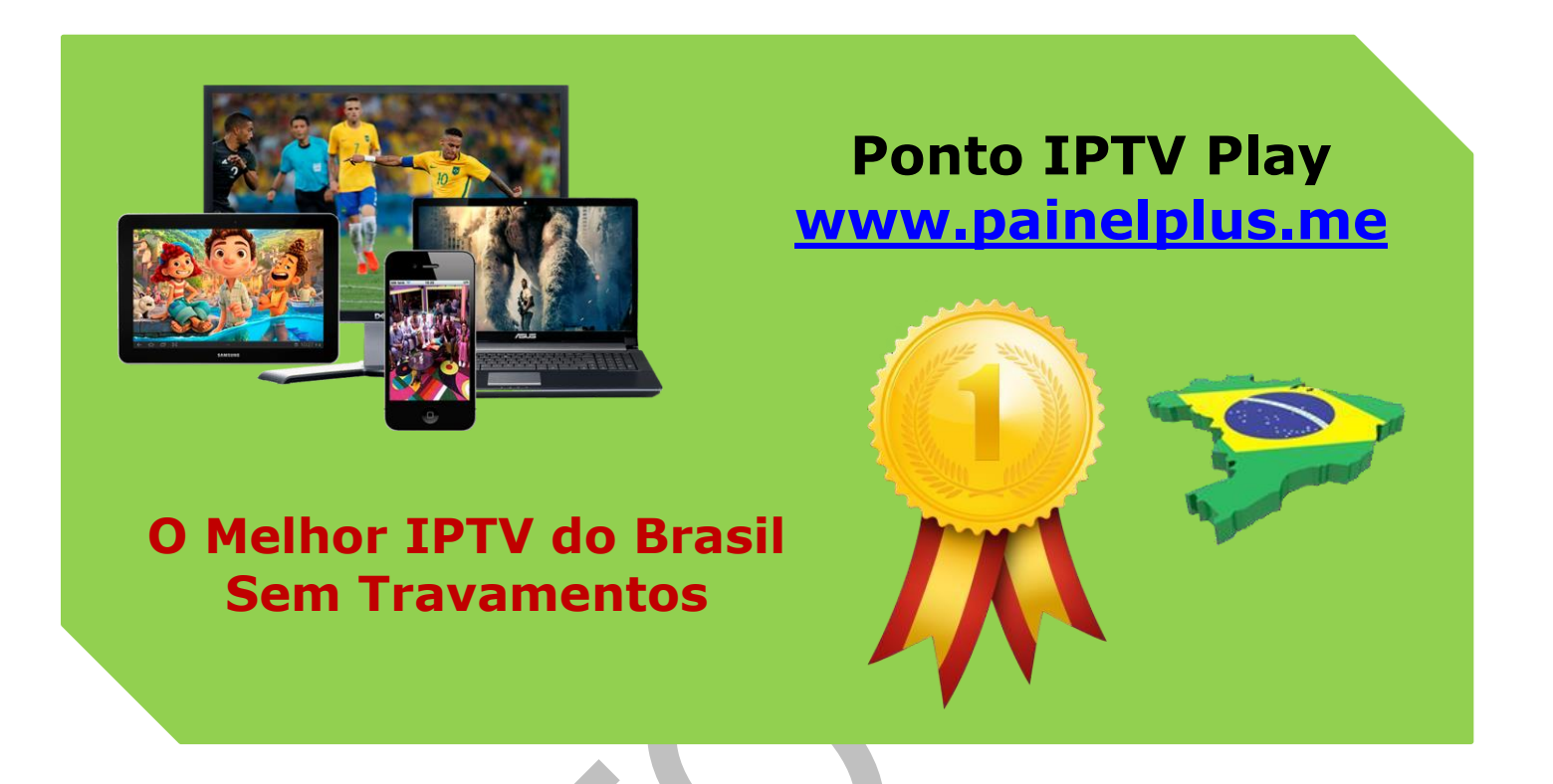

| Accesse st       | ua conta |  |
|------------------|----------|--|
| Login:           |          |  |
| Senha            |          |  |
| Entrar           |          |  |
| Não consegue aco | essar?   |  |

Para recupera seu login de acesso ao painel decliente e bem simples, vamos ao passo a passopara ajudarmos você a recupera seu painel de cliente.

O primeiro passo e acessar seu painel de cliente, em segundo você deve clicar no menu (*Esqueci Minha Senh*a) no campo a seguir, informe seu e-mail de cadastro no site,

conforme mostra as 2 imagens abaixo.

# Login Esta página é restrito

| E-mail                                                    |                                     |                          |          |          |
|-----------------------------------------------------------|-------------------------------------|--------------------------|----------|----------|
| Digite um e-mail                                          |                                     |                          |          |          |
| Senha                                                     |                                     |                          |          | <u>,</u> |
| Senha                                                     |                                     |                          |          |          |
| Entr                                                      | ar Esqueceu a senha                 | ?                        |          | $\sim$   |
| Redefini                                                  | ção de Se                           | enha                     |          |          |
| Redefinio<br>Isqueceu sua senha? I<br>le reinicialização. | ção de Se<br>Digite seu email abaix | enha<br>o para iniciar o | processo |          |
| Redefinio<br>Squeceu sua senha? I<br>le reinicialização.  | ção de Se<br>Digite seu email abaix | enha<br>o para iniciar o | processo |          |

Após digita seu email de cadastro, o sistema lhe enviara uma mensagem com as informações para seu email, basta acessar seu email e clicar no link, ou você pode copiar e colar em seu navegador e digitar sua nova senha

#### Suporte WhatsApp +55 (24) 98121-2906

Suporte Chat: <u>https://tawk.to/chat/5e1c35bc7e39ea1242a452ba/default</u> Website: <u>www.painelplus.me</u> - Email: <u>sacpontoplayme@gmail.com</u>

veja no detalhe da imagemabaixo, que cada link de recuperação e valido por apenas 2 horas, após este período, precisa reenviar um novo pedido.

| Prezado Fernando Fatura,                                                                     |                                   |
|----------------------------------------------------------------------------------------------|-----------------------------------|
| Recentemente foi solicitado o reset da sua senha                                             | a em nosso painel do cliente.     |
| Caso você não tenha solicitado, basta ignorar es                                             | sse email.                        |
| Para resetar sua senha, por gentileza visite ou c                                            | ole em seu navegador o link:      |
| https://www.pontoiptv.me/central/password/reset//<br>2fe6a144fd2694c63b2b6461b50084b2f318c17 | use/key/161c9d568a49544f0b14e603c |
| Após você visitar o link informe uma nova senha                                              | e confirme os dados.              |

## Caso tenha dúvidas, por favor, entrar em contato conosco pelo nosso Atendimento.

Você também pode alterar sua senha diretamente pelo seu painel de cliente, para fazer isso e bem simples, acesse seu cadastro com seu login e senha, a sua esquerda no painel, clique no menu (**Altera Senha**) na próxima janela, basta seguir as dicas do próprio sistema para ter uma senha segura.

| 2 Perfil                  | ~ |
|---------------------------|---|
| Meus Dados                |   |
| Contatos/Sub-Contas       |   |
| Alterar senha             |   |
| Configurações de Seguranç | a |
| E-mails Enviados          |   |

Nesta tela você terá varias opções, mas siga este passo simples, informe a sua senha atual, coloque a nova senha e depois confirme-a. Agora é só clicar no **botão Salvar Alterações**. Lembre-se, mantenha seus dados sempre atualizados!

# Alterar senha

| Suporte / A | vea do Cliente / Meus Dados / A<br>Senha atual | iterar senha                                                                                                    |                   |
|-------------|------------------------------------------------|----------------------------------------------------------------------------------------------------|-------------------|
|             | Nova senha                                     |                                                                                                    | Generate Password |
|             |                                                | Dicas para uma boa senha<br>Use letras maiúsculas e minúsculas<br>Incluir pelo menos um símbolo (# \$ ! % &<br>etc)<br>Não use palavras do dicionário |                   |
|             | Confirmar nova senha                           |                                                                                                    |                   |
|             |                                                | Salvar Alterações Cancelar                                                                                                    |                   |

Copyright© 2018 a 2023 | Ponto Play Brasil | Todos os direitos reservados